### これは『SHM912』とスマホのペアリング方法のマニュアルです。

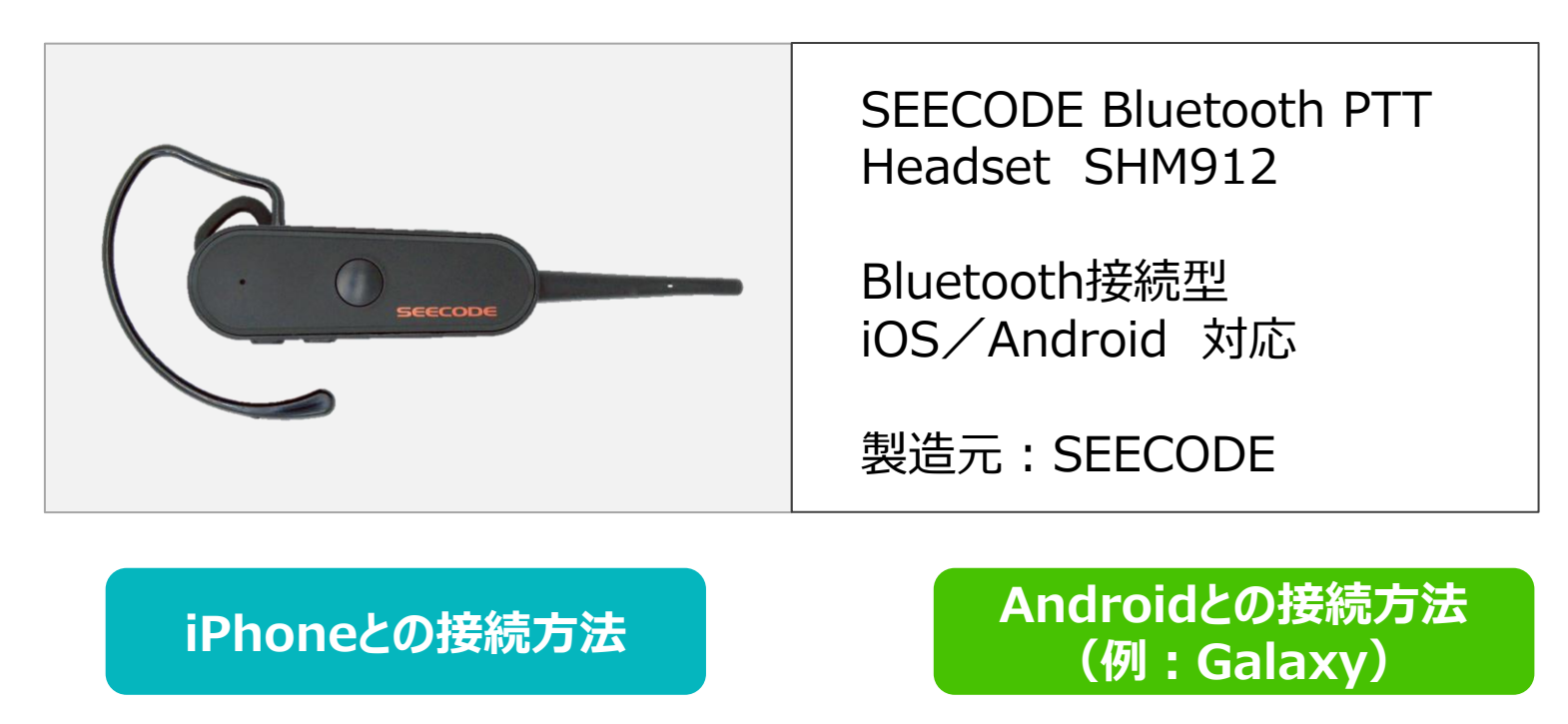

P2~P8

P9~P14

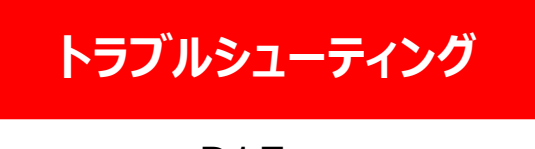

 $P15\sim$ 

## iPhoneとのペアリング方法

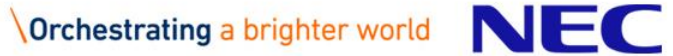

 $(\mathbf{i})$ 

### ①スマートフォンの『設定』からBluetooth機能をオンにします。

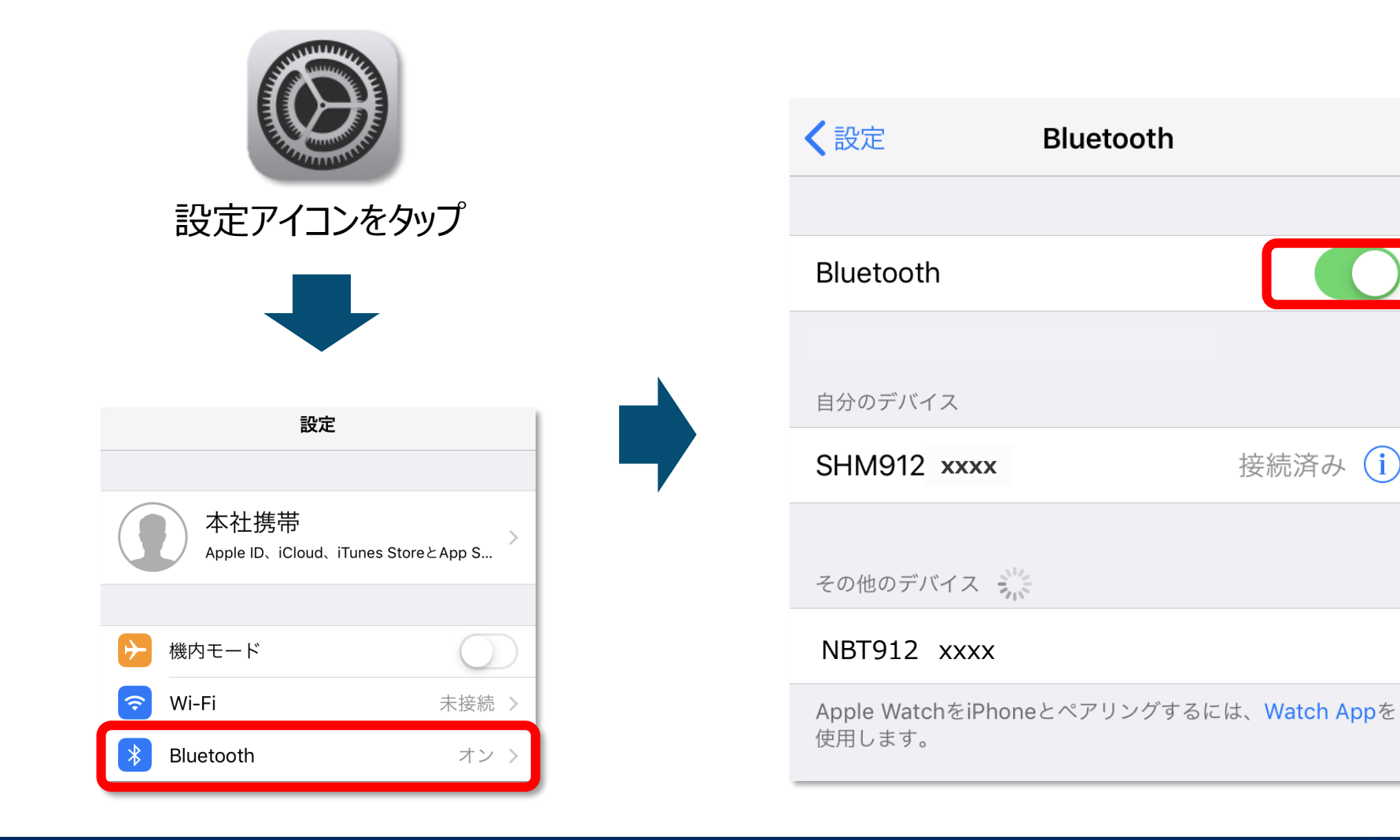

SHM912

### ②『SHM912』を起動し、ペアリングモードにします。

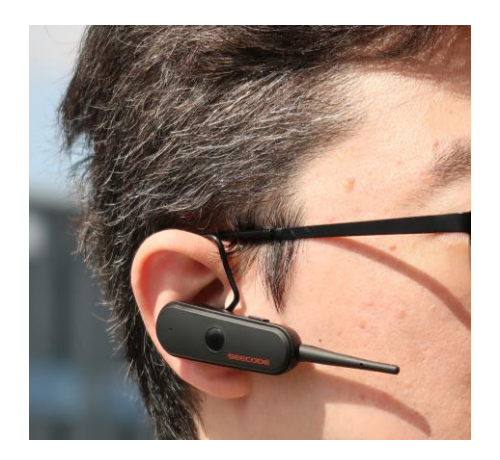

耳に『SHM912』を 装着してください。

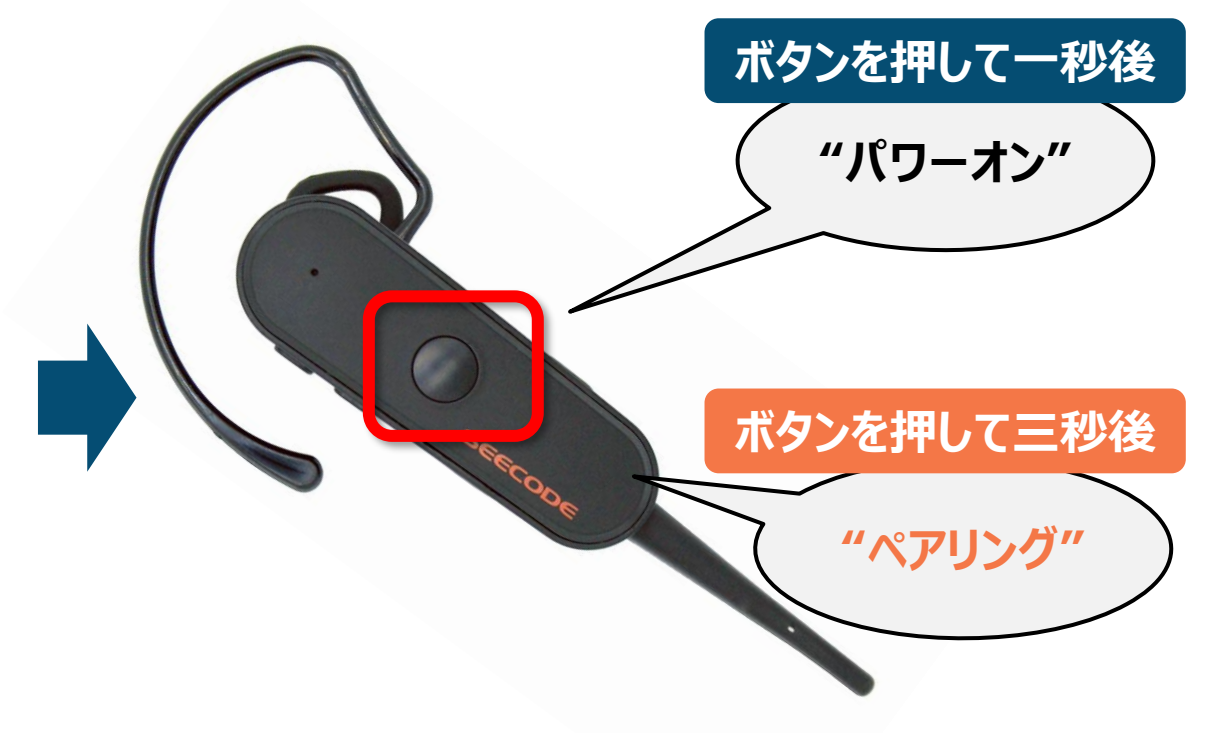

#### ボタンを押すとガイド音声が聞こえます。 「ペアリング」と聞こえるまで丸いボタンを長押ししてください。 (約3秒)

## ③スマートフォンと『SHM912』を接続します。

| <ひとしていていていていていていていていていていていていていていていていていていてい | Bluetooth |   |
|--------------------------------------------|-----------|---|
|                                            |           |   |
| Bluetooth                                  |           |   |
|                                            |           |   |
| デバイス 🐝                                     |           | , |
| SHM912 xxxx                                |           |   |
| NBT912 xxxx                                | (         |   |

iPhoneの設定画面からBluetooth設 定を開いてください。 (スライド1P参照)

#### 「デバイス」という項目の中に、付近にある Bluetoothデバイスが表示されます。

| <けていていていていていていていていていていています。                        | Bluetooth |  |
|----------------------------------------------------|-----------|--|
|                                                    |           |  |
| Bluetooth                                          |           |  |
|                                                    |           |  |
| デバイス 💥                                             |           |  |
| SHM912 xxxx                                        |           |  |
| デバイスの中から <b>『SHM912』</b> を選択し、<br>以下の表記になれば接続完了です。 |           |  |
| 自分のデバイス                                            |           |  |
| SHM912 xxxx                                        | 接続済み(     |  |

## ④スカイトランシーバーと『SHM912』を接続します。(PTTボタンの接続)

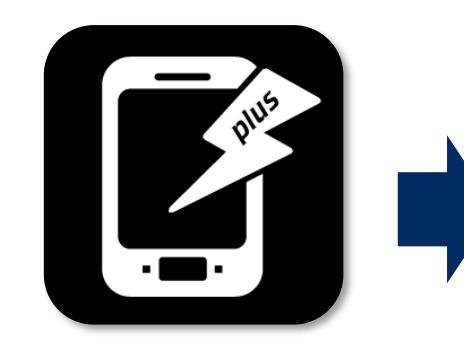

スカイトランシーバー アプリを起動してくだ さい。

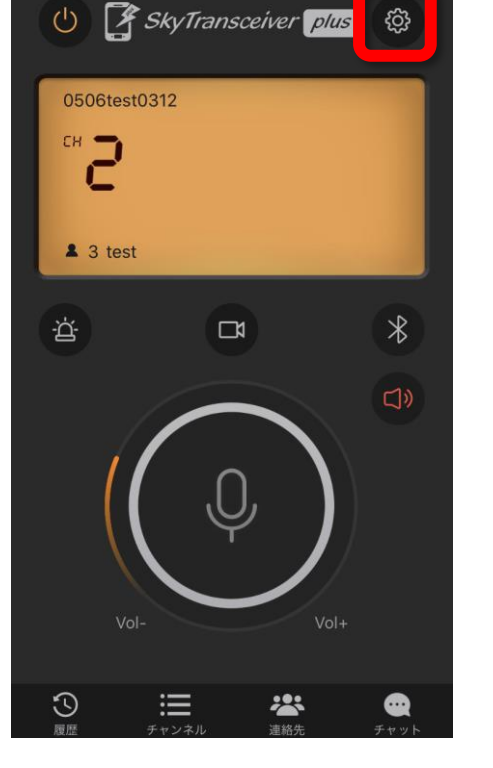

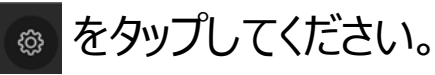

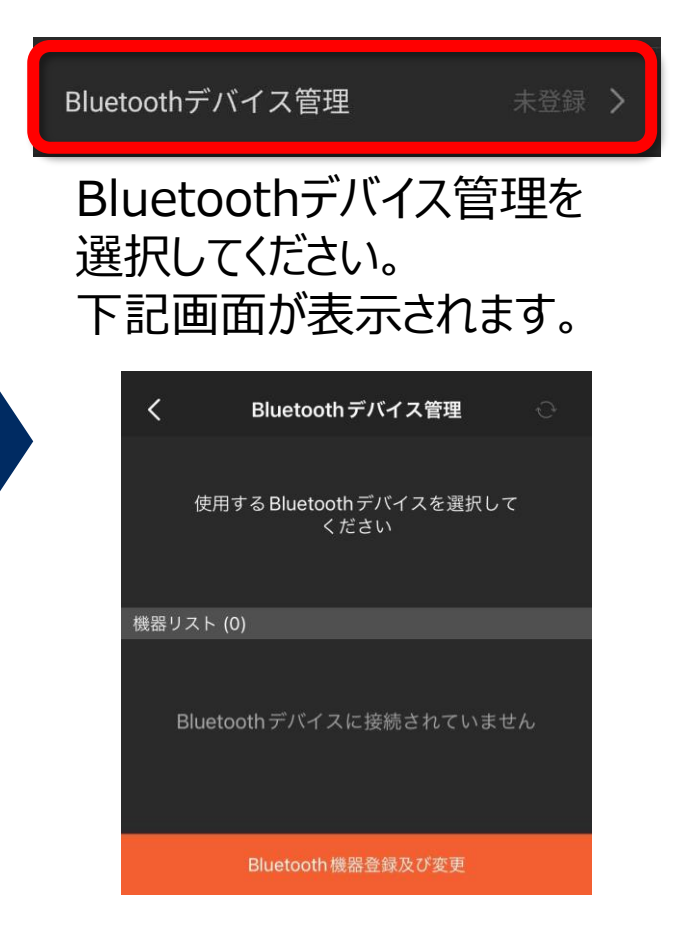

## SHM912接続方法

## ④スカイトランシーバーと『SHM912』を接続します。(PTTボタンの接続)

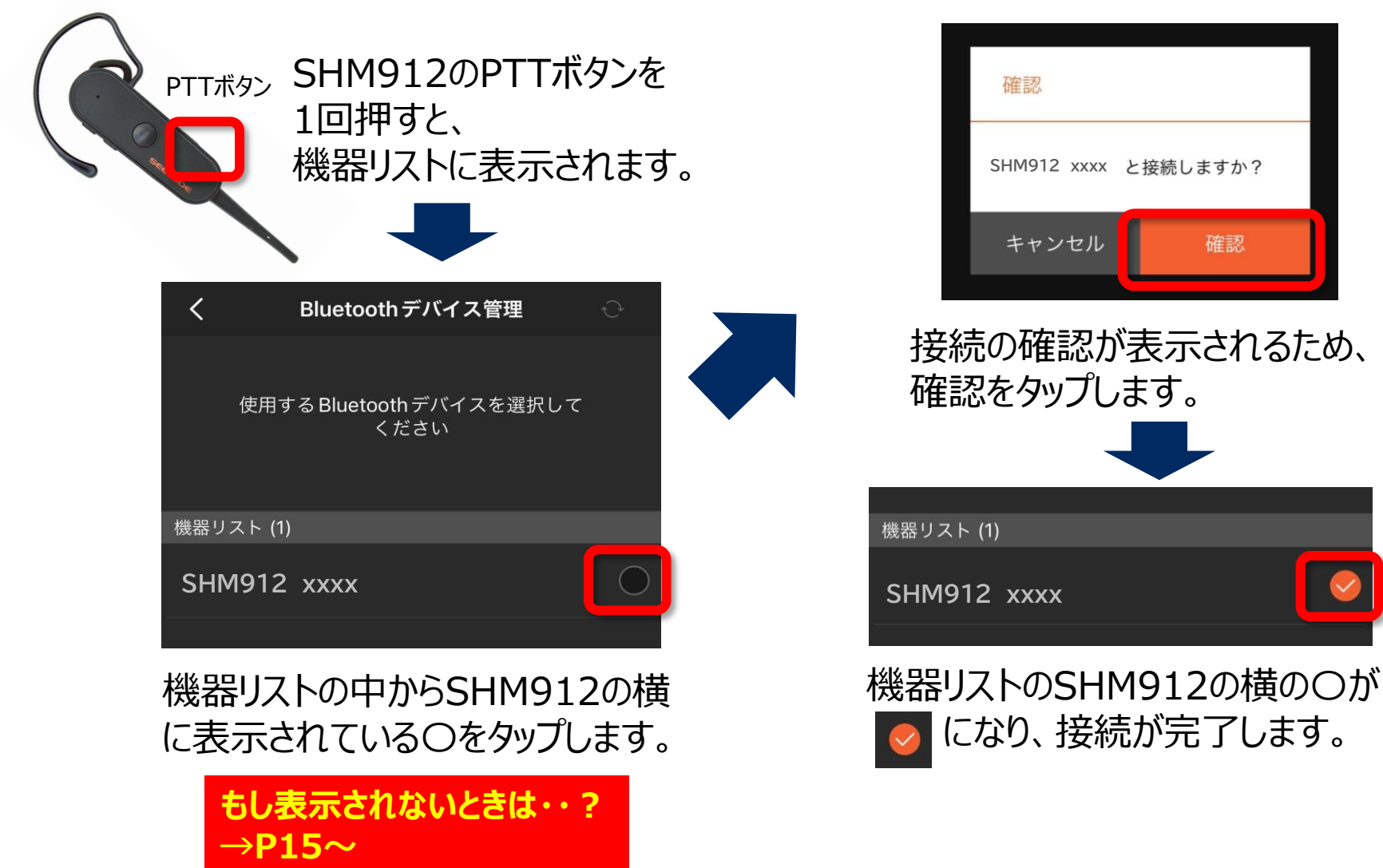

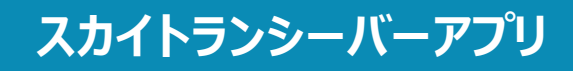

### ⑤接続状態を確認します。

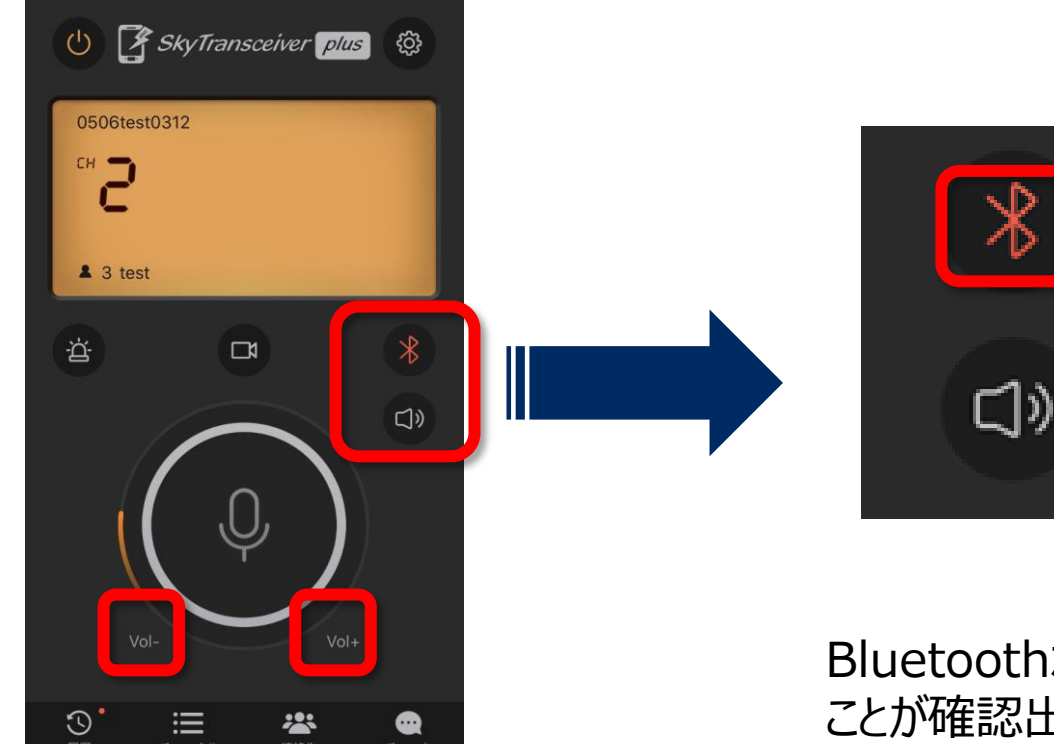

下記でボリュームを変更して確認してください。
1.アプリ内のボリュームボタン(上記図参照)
2.スマホ端末本体のボリューム
3.BlueToothデバイスのボリュームボタン (※デバイスにボリュームボタンがある場合のみ)

#### Bluetoothボタンが赤く点灯している ことが確認出来たら設定は完了です。

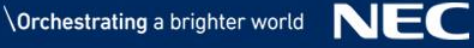

# Androidとのペアリング方法

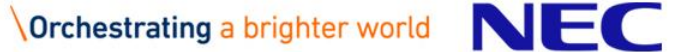

### ①スマートフォンの『設定』からBluetooth機能をオンにします。

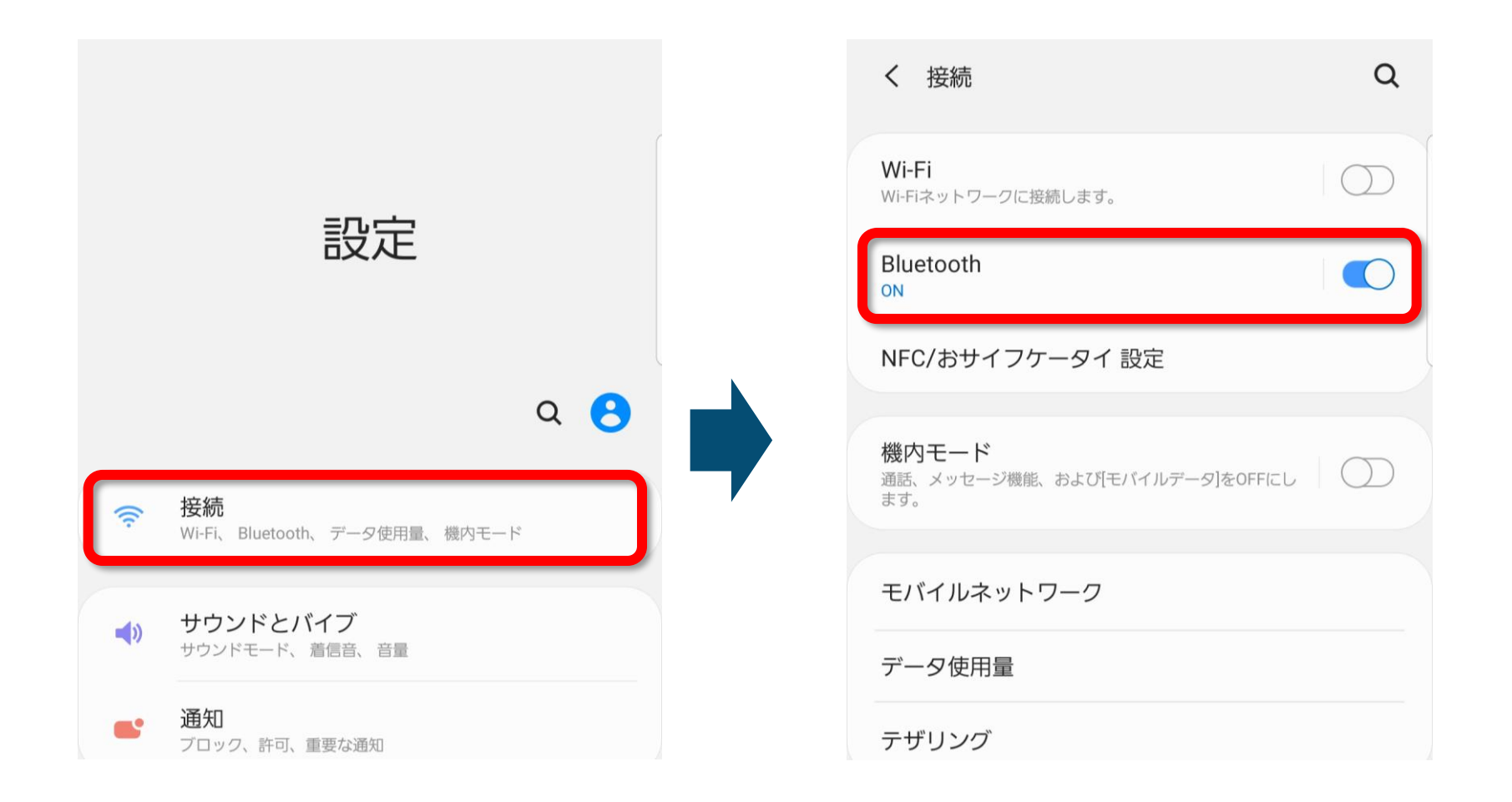

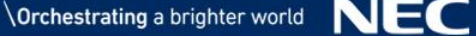

SHM912

### ②『SHM912』を起動し、ペアリングモードにします。

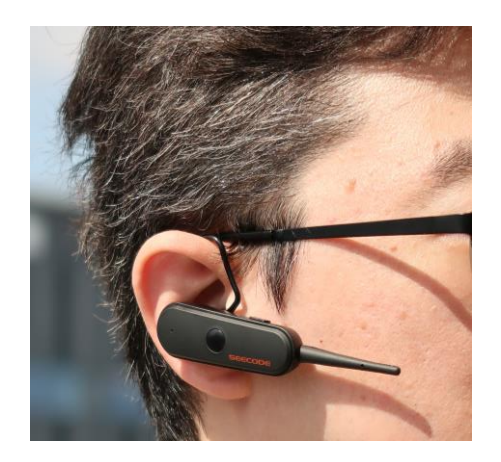

耳に『SHM912』を 装着してください。

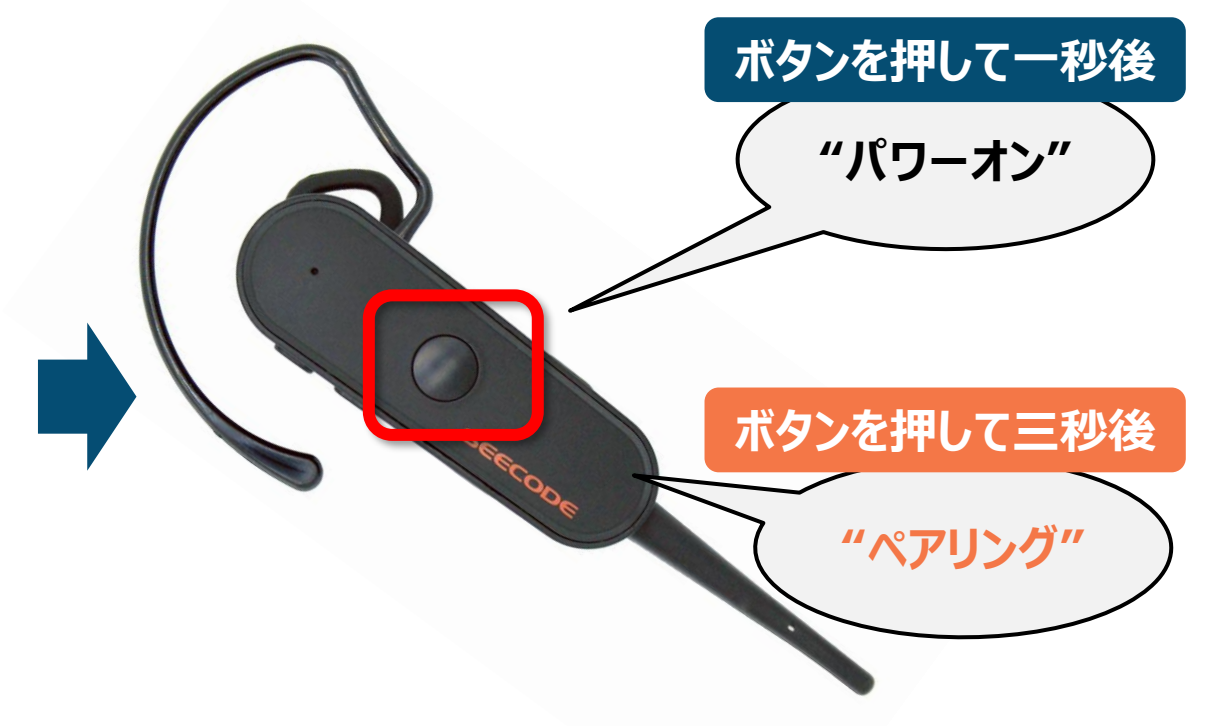

#### ボタンを押すとガイド音声が聞こえます。 「ペアリング」と聞こえるまで丸いボタンを長押ししてください。 (約3秒)

## ③スマートフォンと『SHM912』を接続します。

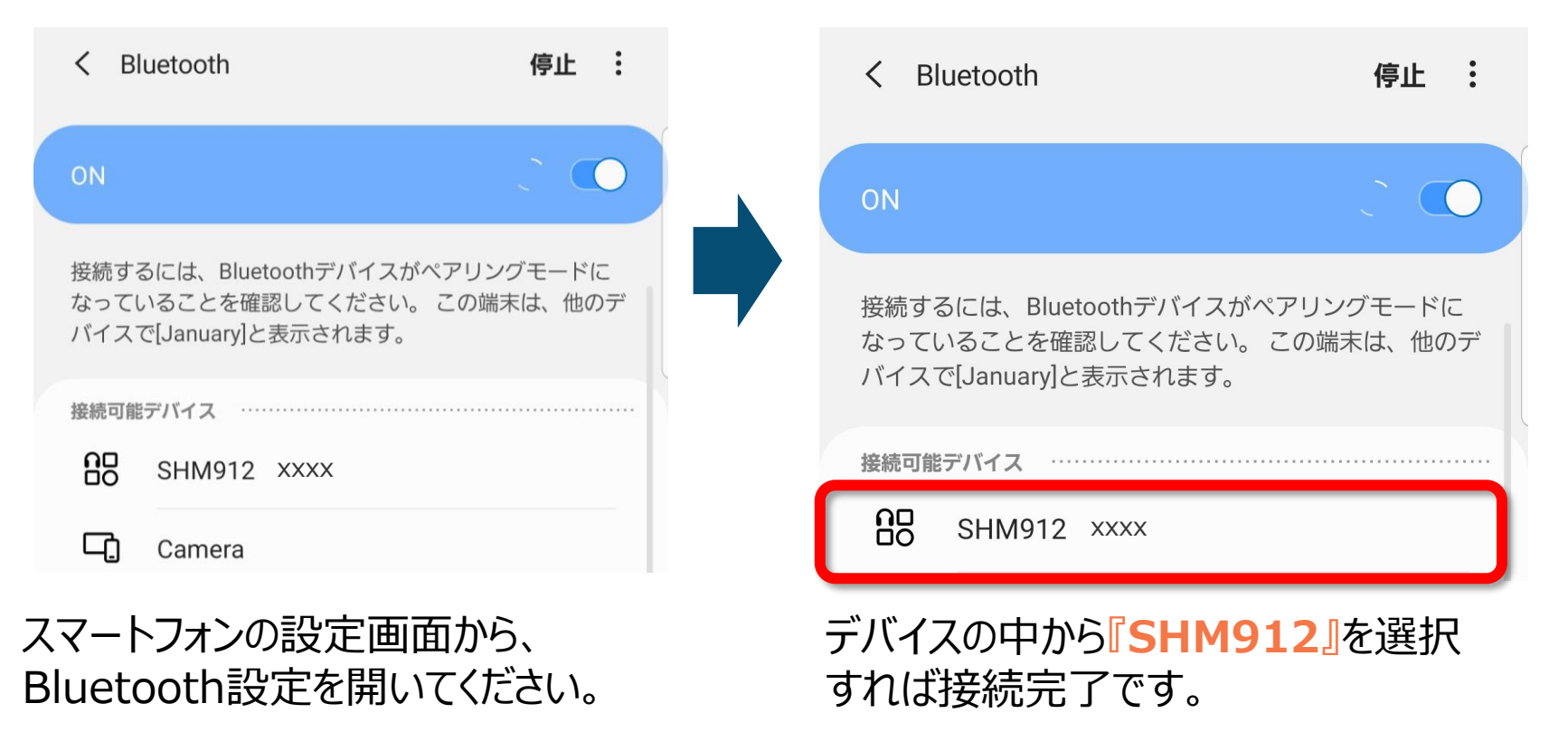

「デバイス」という項目の中に、付近にある Bluetoothデバイスが表示されます。

### ④スカイトランシーバーと『SHM912』をアプリ上で接続します。

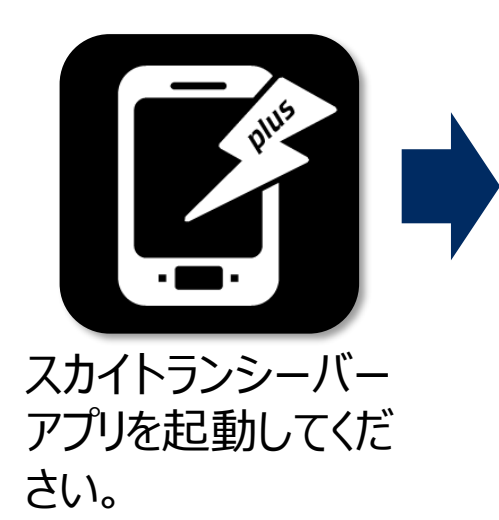

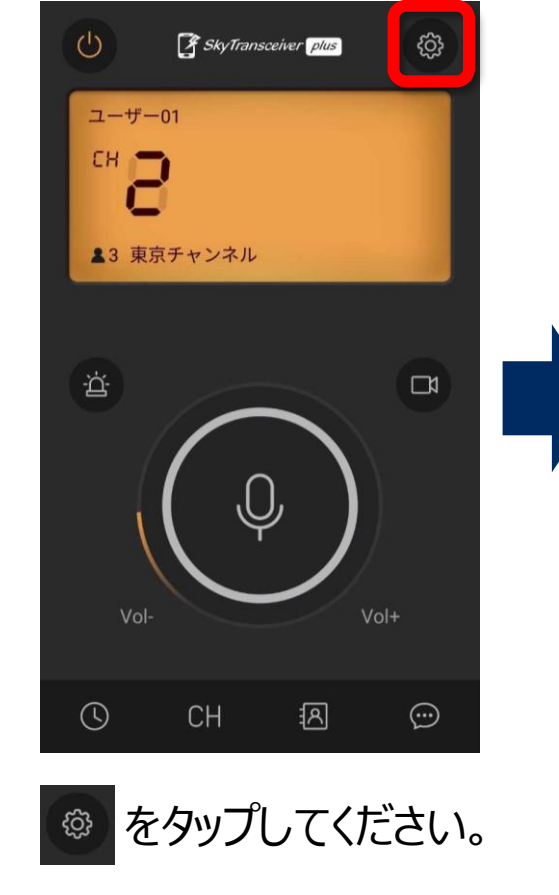

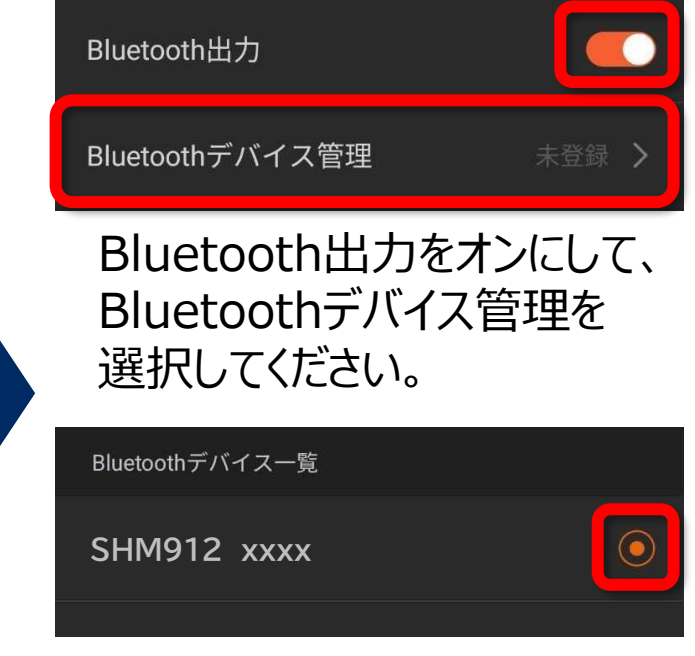

デバイスの中から『SHM912』を 選択して、丸いボタンの色が 変わることを確認してください。

もし表示されないときは・・? →P14

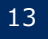

## SHM912接続方法

スカイトランシーバーアプリ

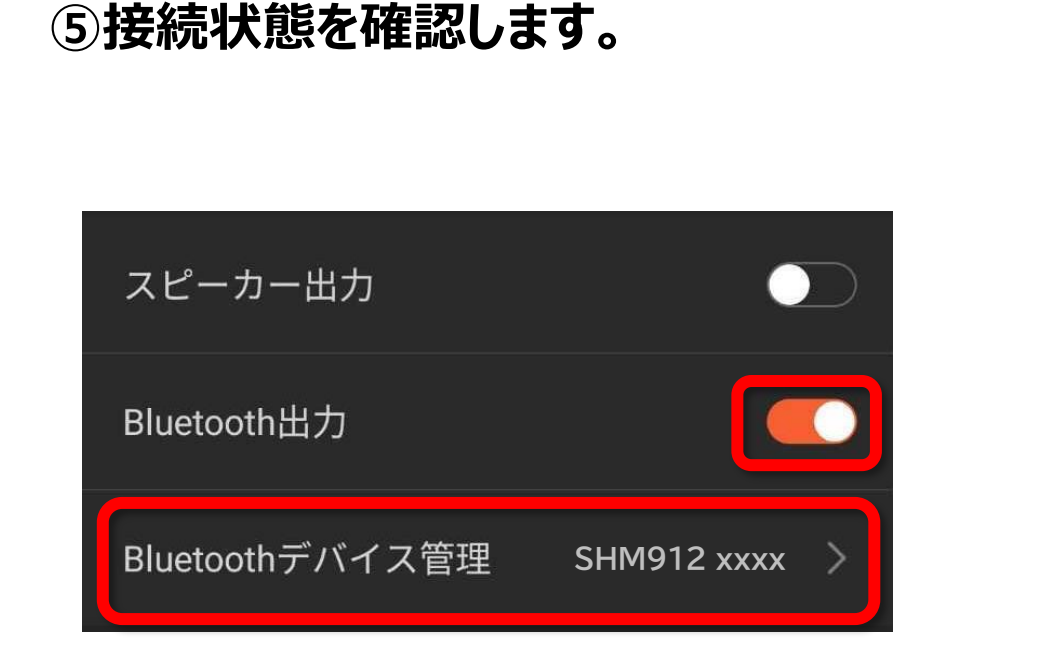

Bluetooth出力がオンで、 Bluetoothデバイス管理にSHM912 が表示されていることが確認出来たら、 設定は完了です。

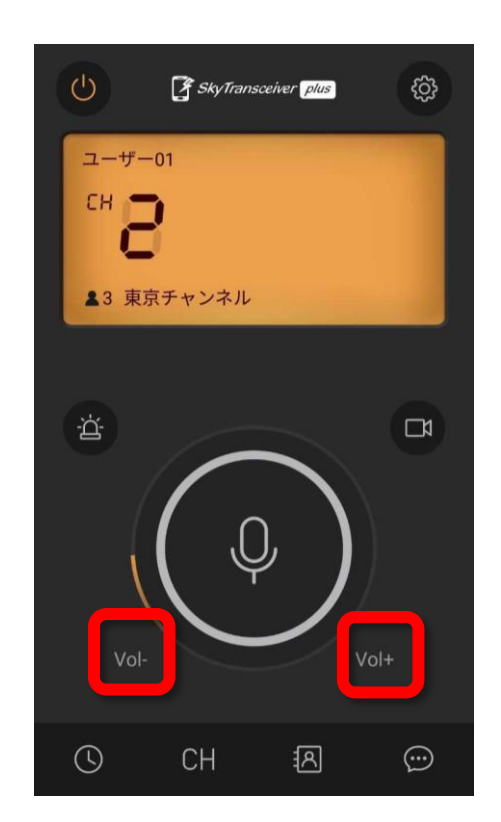

下記でボリュームを変更して確認してください。
1.アプリ内のボリュームボタン(上記図参照)
2.スマホ端末本体のボリューム
3.BlueToothデバイスのボリュームボタン (※デバイスにボリュームボタンがある場合のみ)

# トラブルシューティング

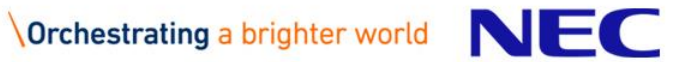

## もしスカイトランシーバーアプリで『SHM912』が表示されないときは?

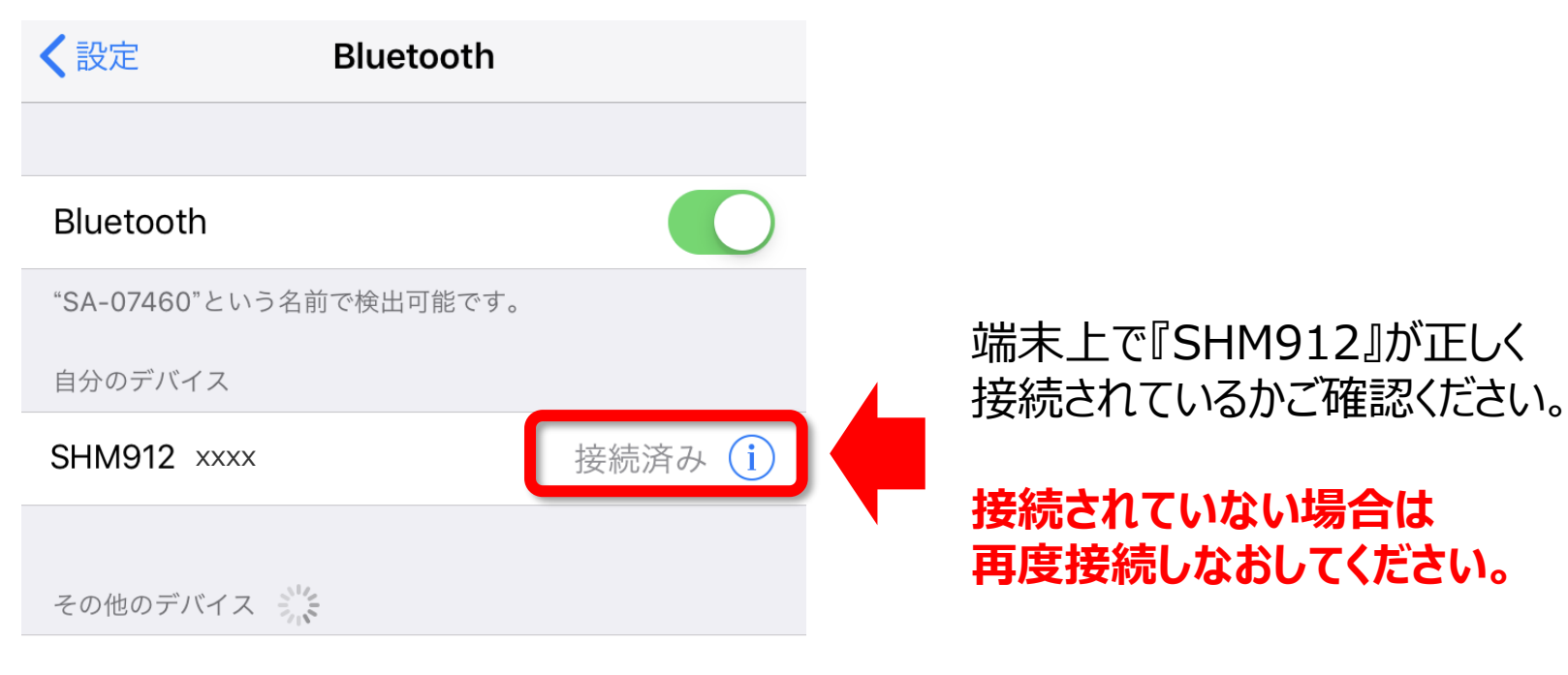

#### NBT912 xxxx

Apple WatchをiPhoneとペアリングするには、Watch Appを 使用します。

\Orchestrating a brighter world N E C

### もしスカイトランシーバーアプリで『SHM912』が表示されないときは?

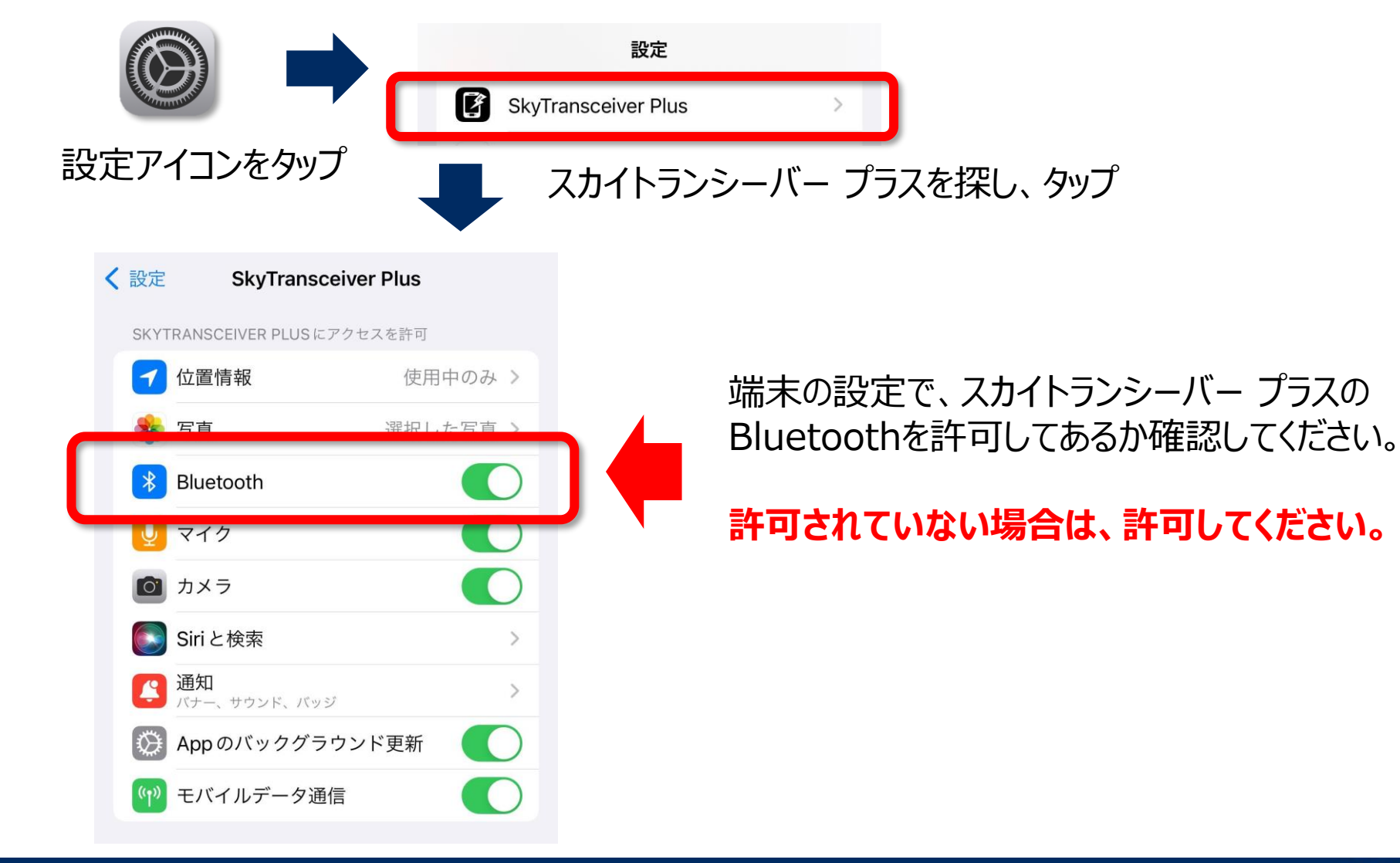

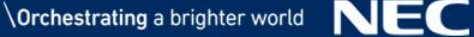